## Parent Teacher Interview Online Booking Instructions

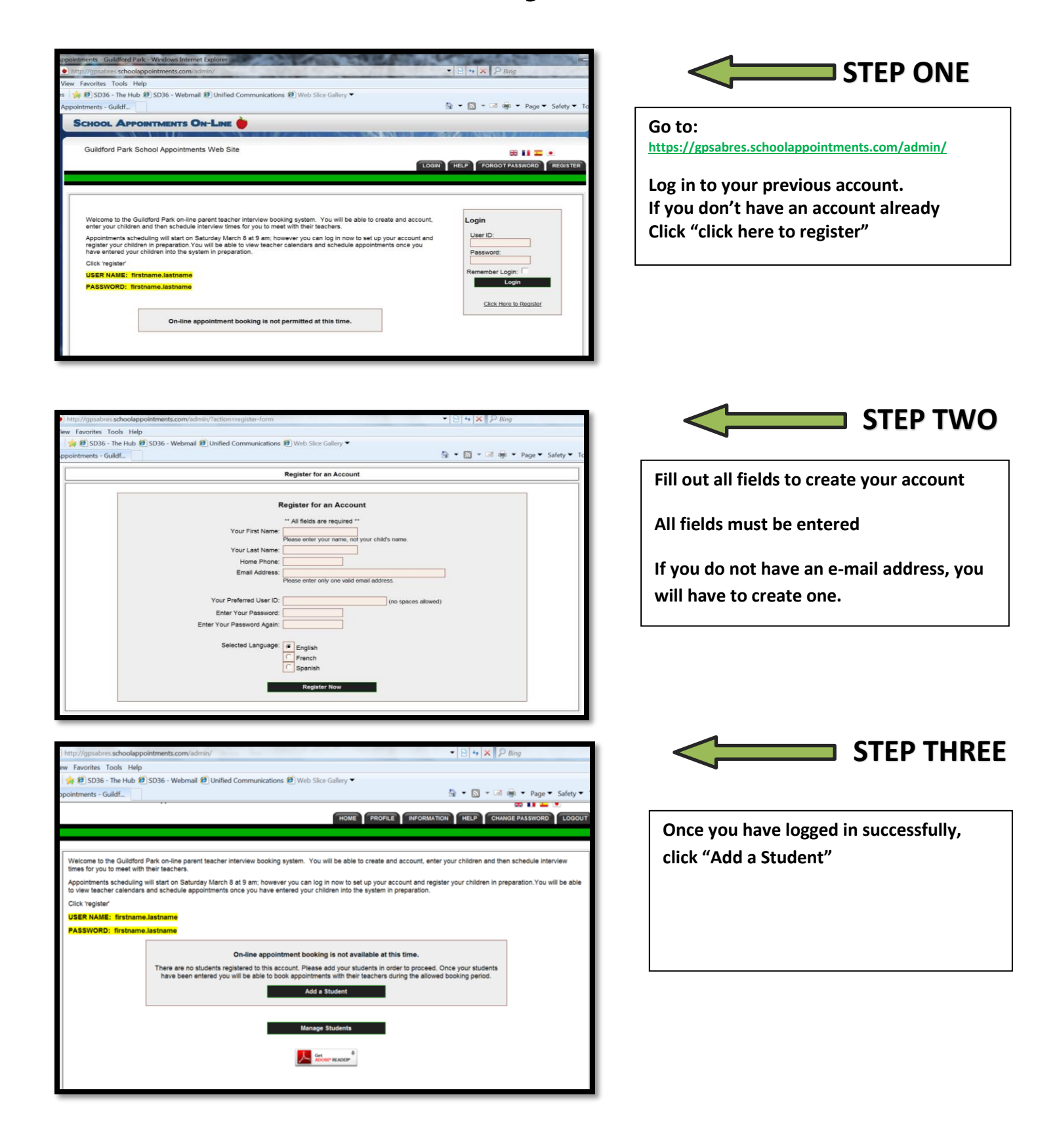

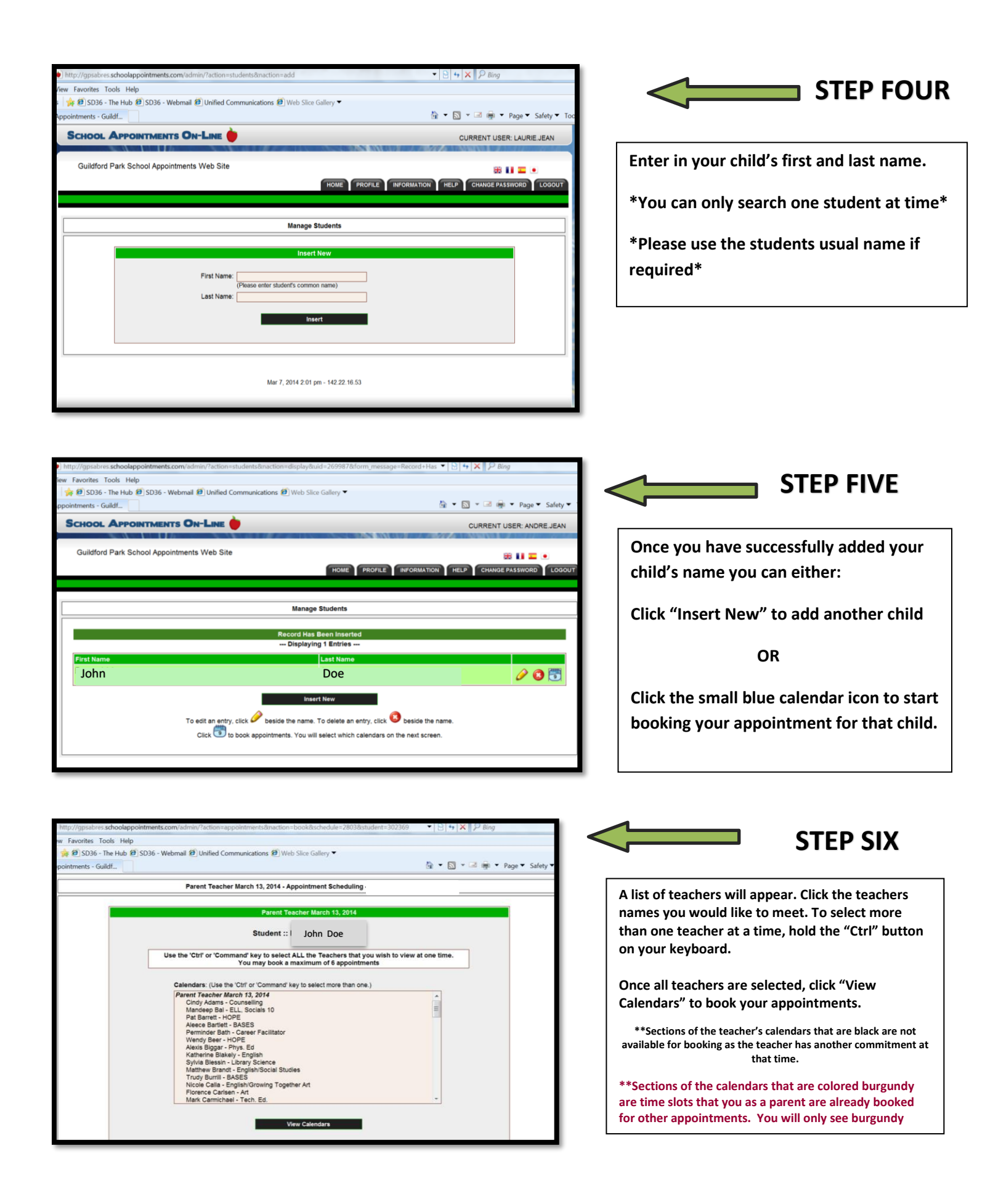

|                                  | student :: John Doe          |                         |                                             |                                     |  |
|----------------------------------|------------------------------|-------------------------|---------------------------------------------|-------------------------------------|--|
| Appointment Date :: Oct 26, 2017 |                              |                         |                                             |                                     |  |
|                                  | Wendy Nielsen<br>Math (C107) | Dan Olsen<br>LST (C103) | Jennifer Puharich<br>Social Studies (C 209) | Kamal Riarh<br>SESM/ Science (B204) |  |
| :30 PM - 3:38 PM                 |                              |                         |                                             |                                     |  |
| 3:38 PM - 3:46 PM                |                              |                         |                                             |                                     |  |
| :46 PM - 3:54 PM                 |                              |                         |                                             | i i                                 |  |
| :54 PM - 4:02 PM                 |                              |                         |                                             |                                     |  |
| 1:02 PM - 4:10 PM                |                              |                         |                                             | 1                                   |  |
| 10 PM - 4:18 PM                  |                              |                         |                                             |                                     |  |
| 1:18 PM - 4:26 PM                |                              |                         | l l                                         | i                                   |  |
| 1:26 PM - 4:34 PM                |                              | i                       |                                             |                                     |  |
| 1:34 PM - 4:42 PM                |                              |                         |                                             |                                     |  |
| 42 PM - 4:50 PM                  |                              | i                       |                                             |                                     |  |
| :50 PM - 4:58 PM                 |                              |                         |                                             |                                     |  |
| :58 PM - 5:06 PM                 |                              | i                       |                                             |                                     |  |
| :06 PM - 5:14 PM                 |                              |                         |                                             | 1                                   |  |
| :14 PM - 5:22 PM                 |                              |                         |                                             |                                     |  |
| 5:22 PM - 5:30 PM                |                              |                         |                                             | i                                   |  |
| 5:30 PM - 5:38 PM                |                              |                         |                                             |                                     |  |
| 5:38 PM - 5:46 PM                |                              |                         |                                             |                                     |  |
| 5:46 PM - 5:54 PM                |                              |                         |                                             |                                     |  |
| 5:54 PM - 6:02 PM                |                              |                         |                                             |                                     |  |
| 0:02 PM - 6:10 PM                |                              |                         |                                             |                                     |  |
| 3:10 PM - 6:18 PM                |                              |                         |                                             |                                     |  |
| :18 PM - 6:26 PM                 |                              |                         |                                             |                                     |  |
| 3:26 PM - 6:34 PM                |                              | i                       |                                             |                                     |  |
|                                  | Wendy Nielsen<br>Math (C107) | Dan Olsen<br>LST (C103) | Jennifer Puharich<br>Social Studies (C 209) | Kamal Riarh<br>SESM/ Science (B204) |  |
|                                  |                              |                         |                                             |                                     |  |
|                                  |                              |                         |                                             |                                     |  |

STEP SEVEN

When you are finished you can view your appointments from the "PROFILE" tab by selecting "View Appointments". You can also print your appointments from the view appointments screen.

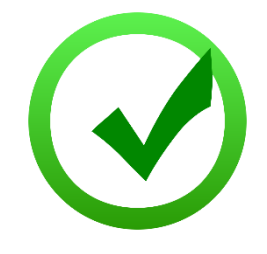

## We look forward to seeing you on Wednesday, March 7<sup>th</sup> !

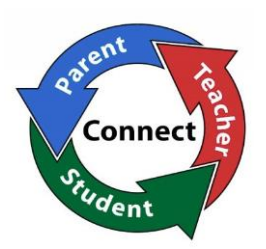

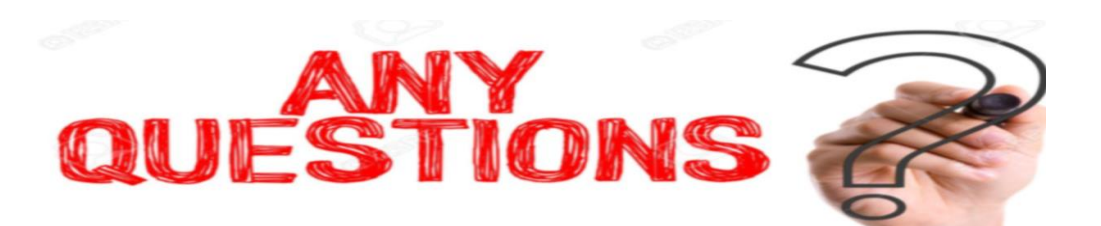

If you have any questions or if you do not have access to the internet, Please call us at 604-588-7601.

> Thank you! -Guildford Park Staff